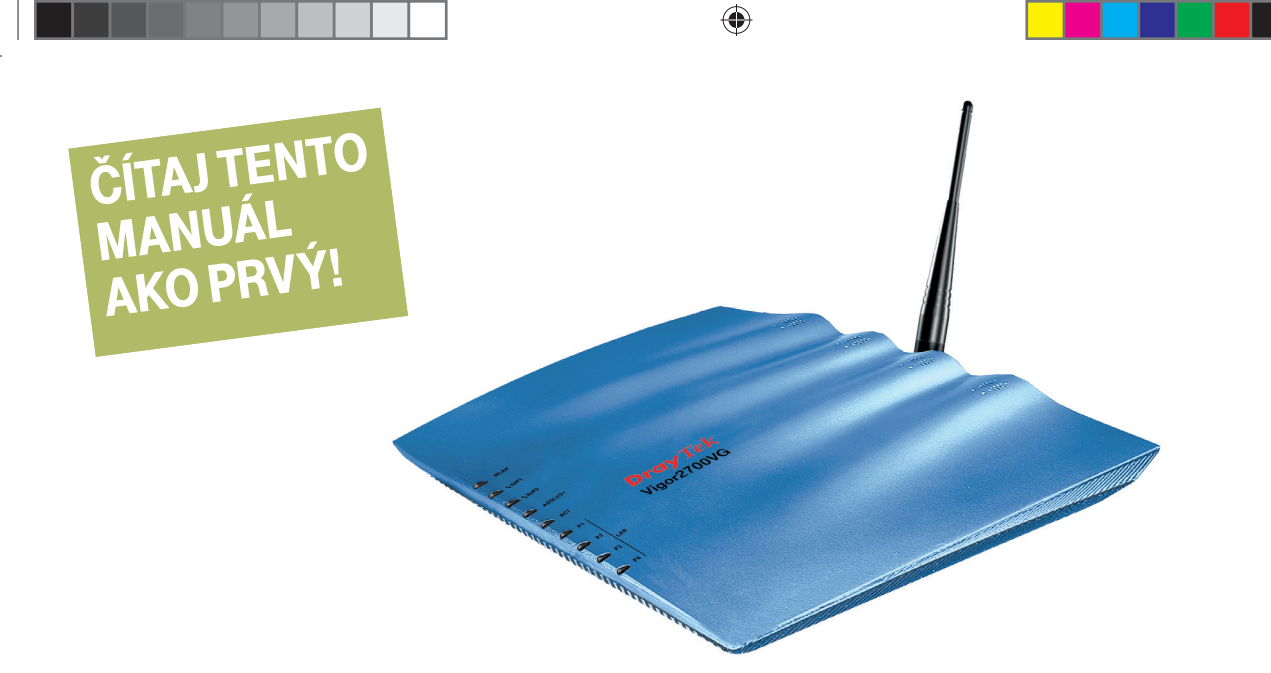

# **INŠTALAČNÝ MANUÁL** MAGIO WI-FI ROUTER VIGOR 2700

۲

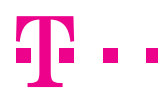

۲

**ZAŽIME TO SPOLU** 

Manual Vigor 2700 HAg 08\_14.indd 1

# **OBSAH**

| A.) Pripojenie Magio Wi-Fi routra cez telefónnu zásuvku                     | 3  |
|-----------------------------------------------------------------------------|----|
| B.) Pripojenie Magio Boxu                                                   | 6  |
| C.) Pripojenie počítača k internetu pomocou bezdrôtovej domácej siete Wi-Fi | 8  |
| D.) Pripojenie počítača do siete internet pomocou kábla                     | 10 |

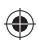

- Pri inštalácii postupujte podľa očíslovaných krokov. Kroky nepreskakujte, ak tak nie je uvedené!
- Vašou úlohou je len zapojenie kabeláže.
  Zariadenia sa nakonfigurujú automaticky po pripojení kabeláže.
- Počas automatickej konfigurácie zariadenia nereštartujte a nevypínajte.

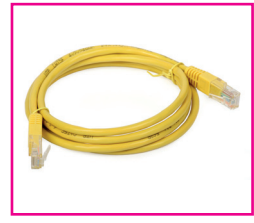

1 x počítačový LAN kábel RJ-45 žltá farba

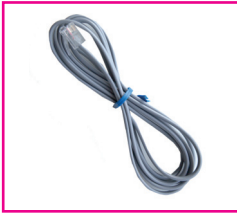

1 x telefónny kábel RJ-11 sivá farba

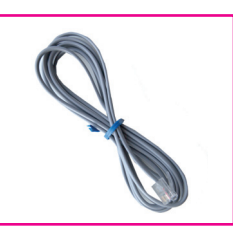

1 x telefónny kábel kombinovaný RJ11->RJ45 sivá alebo biela farba

 $( \bullet )$ 

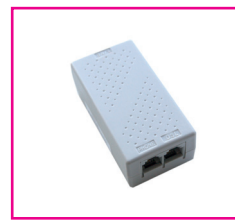

1 x splitter

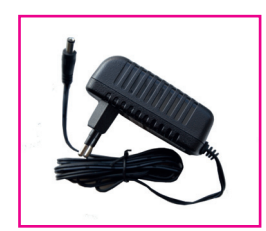

1 x napájací adaptér +12 V 1,5 A

2

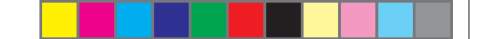

# **POSTUP INŠTALÁCIE**

# A.) PRIPOJENIE MAGIO WI-FI ROUTRA CEZ TELEFÓNNU ZÁSUVKU

Ak ste doteraz používali internet alebo Pevnú linku alebo oboje, odpojte váš telefón a DSL router vrátane splittra zo zásuvky a položte ho bokom.

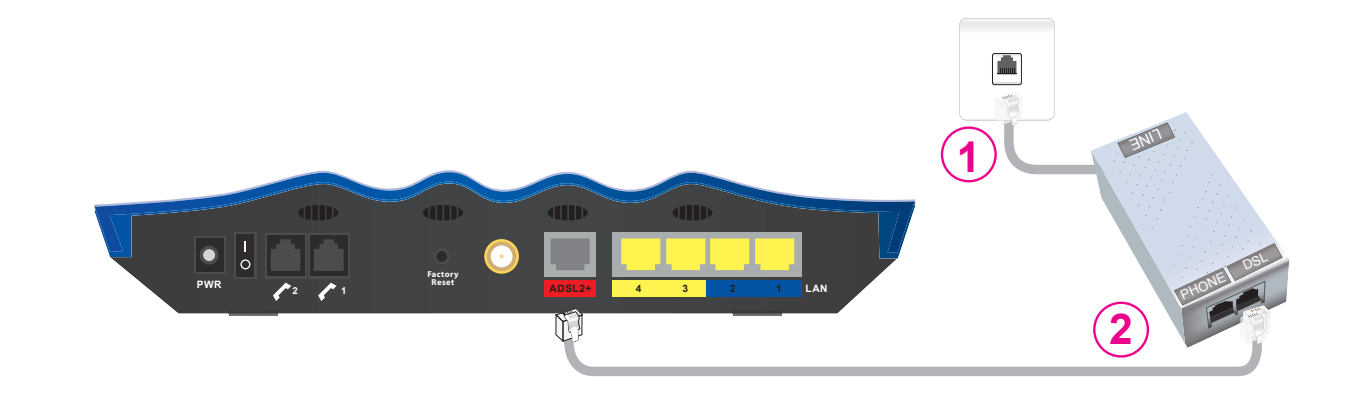

- Pripojte jedným koncom sivý kábel s rovnakými koncovkami (RJ11->RJ11 menšie koncovky) do vašej telefónnej zásuvky a druhým koncom do portu splittra označeného slovom "LINE".
- Pripojte druhý sivý kábel s jednou malou a druhou veľkou koncovkou do portu splittra označeného slovom "DSL". Druhý koniec sivého kábla pripojte do Magio Wi-Fi routra Vigor 2700 do konektora označeného červenou farbou (ADSL2+).

\* Splitter nie je nutná podmienka zapojenia Magio routra do telefónnej zásuvky. Môžete ho však využiť ako spojku, ak máte krátky kábel. Funguje aj ako filter nízkych frekvencií.

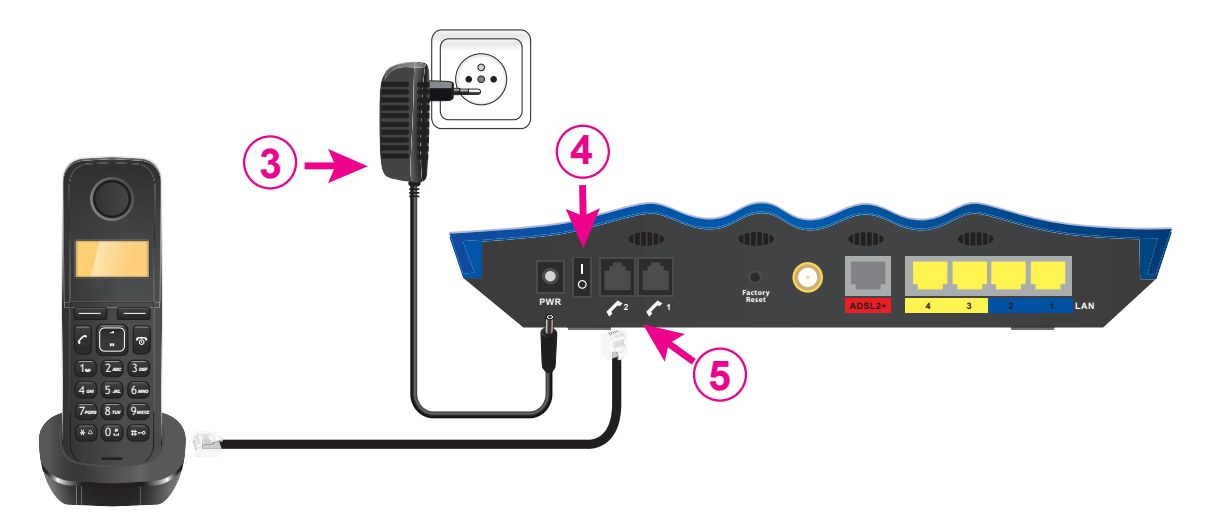

- 3. Pripojte váš Magio Wi-Fi router pomocou napájacieho adaptéra do elektrickej siete.
- 4. Zapnite Magio Wi-Fi router tlačidlom "Ol" na zadnej strane routra.

5. Ak máte Pevnú linku, pripojte odložený telefón do portu Magio routra označeného "2".

Túto zmenu, prosím, urobte až po tom, čo váš telefónny prístroj prestane dávať oznamovací tón, alebo keď vám doručíme SMS s informáciou o tejto zmene. Podmienkou dostupnosti Pevnej linky je zapnutý Magio router. To znamená, že ak vypnete váš Magio router, nebude Pevná linka dostupná.

Radi by sme vás upozornili na užitočné doplnkové služby, ktoré môžete pohodlne a bezplatne využívať po registrácii cez www.telekom.sk, po prihlásení na Môj Telekom v časti Nastavenie pevnej linky. Môžete si tak pohodlne presmerovať svoju Pevnú linku na mobil, blokovať neželané volania, nastaviť skrátenú voľbu a využívať ďalšie možnosti.

 $( \bullet )$ 

( )

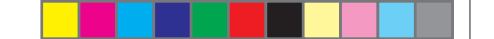

## **B.) PRIPOJENIE MAGIO BOXU**

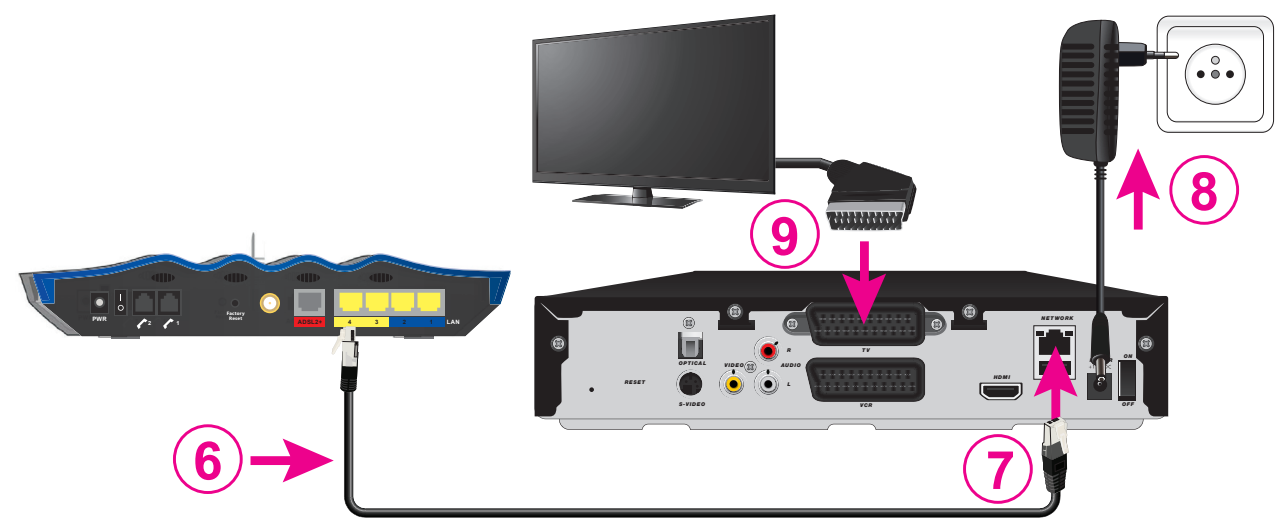

- 6. Pripojte čierny ethernetový kábel priložený k Magio Boxu do žltého portu Magio Wi-Fi routra označeného ako LAN4.
- 7. Druhý koniec čierneho kábla zapojte do konektora Magio Boxu označeného ako NETWORK (LAN).
- 8. Pripojte Magio Box sieťovým adaptérom do napájacej zásuvky 230 V.
  - Zapnite Magio Box tlačidlom na zadnej strane do polohy ON. Magio Box, ktorý tlačidlo nemá, sa naštartuje hneď po zapojení do elektrickej zásuvky.
- 9. Prepojte Magio Box s vaším TV prijímačom priloženým káblom SCART, ktorý je súčasťou balenia Magio Boxu.

۲

5

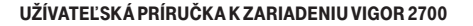

- Môžete použiť aj kábel HDMI, ktorý je možné zakúpiť v Telekom Centre alebo u predajcu spotrebnej elektroniky vo vašom okolí. HDMI kábel zabezpečí plne digitálny prenos signálu, a tým aj vyššiu kvalitu obrazu a zvuku.
- **10.** Na Magio Boxe stlačte POWER na prednej strane.
- 11. Diaľkovým ovládačom TV prijímača si zvoľte kanál AV alebo HDMI podľa typu kábla, ktorý ste použili. Novšie TV prijímače vykonajú tento krok automaticky.
- 12. Magio Box sa pripraví na prvé použitie. Celý proces môže trvať približne 25 minút a funguje automaticky bez akýchkoľvek zásahov. Počas aktivácie môžete na svojom TV prijímači vidieť ozubené kolieska.
- 13. Aktivácia Magio Boxu sa končí zobrazením obrazu.
- 14. Ak sa po aktivácii Magio Box vypne, pokračujte jeho opätovným zapnutím.

Magio Box je teraz pripravený n<u>a použitie.</u>

15. Ak ste si objednali aj druhý Magio Box, postupujte pri jeho inštalácii rovnako ako pri prvom Magio Boxe od bodu 6. Pre jeho pripojenie použite voľný port LAN3 na Magio routri. Magio Box je možné pripojiť len do portov LAN 3 a LAN4.

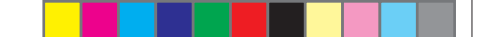

# C.) PRIPOJENIE POČÍTAČA K INTERNETU POMOCOU BEZDRÔTOVEJ DOMÁCEJ SIETE WI-FI

16. Pre konfiguráciu Wi-Fi je nutné, aby bol váš Magio router prepojený s počítačom cez LAN kábel, ktorý musí byť zasunutý do LAN1 portu (pozrite obrázok). V inom porte konfigurácia nie je možná.

 $( \bullet )$ 

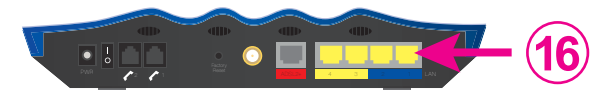

17. Vo vašom počítači otvorte internetový prehliadač. Do poľa, kde zadávate internetovú adresu, napríklad www.telekom.sk, zadajte IP adresu 192.168.1.1 a stlačte klávesu Enter.

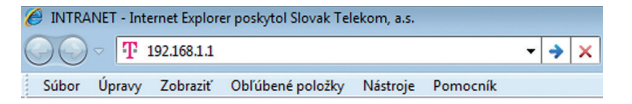

18. Bude vám zobrazené menu, ktoré pre overenie vyžaduje zadať

autentifikačné údaje. Zadajte nasledujúce údaje a kliknite na tlačidlo "OK":

Meno používateľa: **user** Heslo: **fatra** 

| Připojit se k 192.168   | ? 🛛               |  |
|-------------------------|-------------------|--|
|                         |                   |  |
| 50 <b>m</b>             |                   |  |
| Login to the Router Web | Configurator      |  |
| Uživatelské jméno:      | 🖸 user 💌          |  |
| Heslo:                  | ••••              |  |
|                         | Zapamatovat hesio |  |
|                         |                   |  |
|                         | OK Storno         |  |
|                         |                   |  |

(

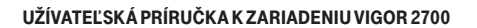

# 19. Po prihlásení sa zobrazí menu.

KROK 1: Kliknite na záložku Wirellless LAN. KROK 2: Kliknite na General Setup. KROK 3: Zaškrtnite Enable Wireless LAN. KROK 4: Vpíšte ľubovoľný názov vašej Wi-Fi siete. KROK 5: Kliknite na tlačidlo OK. ۲

۲

| Viels Start Winord                              | Wireless LAN >> Gener                                                                                                    | ral Setup                                                                                                    |                                                                                                    |                                                                                                    |                                                 |
|-------------------------------------------------|----------------------------------------------------------------------------------------------------|----------------------------------------------------------------------------------------------------|----------------------------------------------------------------------------------------------------|----------------------------------------------------------------------------------------------------|-------------------------------------------------|
| nline Status                                    | Conoral Sotting ( IEEE 8                                                                                                    | 202 11 )                                                                                                    |                                                                                                    |                                                                                                    |                                                 |
| iternet Access                                  | Enable Wireless I AN                                                                                                    | ,02.122 )                                                                                                    |                                                                                                    |                                                                                                    |                                                 |
| AN Ca                                           | Made .                                                                                                    |                                                                                                    | Mined/44b + 44eV                                                                                                    | a                                                                                                    |                                                 |
| AT                                              | mode .                                                                                                    |                                                                                                    | INIXed(110411g)                                                                                                    | -                                                                                                    |                                                 |
| hiects Setting                                  | Index(1-15) in Se                                                                                                    | hadula Catura                                                                                                    |                                                                                                    |                                                                                                    | -                                               |
| andwidth Management                             | 110ex(1-15) 11 30                                                                                                    | aleune Secup.                                                                                                    | ·                                                                                                    |                                                                                                    |                                                 |
| plications                                      | Eaphla Hida C                                                                                                    | CID                                                                                                    | CCID                                                                                                    | Isolato IA                                                                                                    | N Mombor                                        |
| N and Remote Access                             | chable Hide a                                                                                                    | 1 148                                                                                                    | 3310                                                                                                    | Isolate DA                                                                                                    |                                                 |
| rtificate Management                            |                                                                                                    | <b>1</b>                                                                                                    |                                                                                                    |                                                                                                    |                                                 |
| ireless LAN 1                                   | 2 🗆 🗖                                                                                                    |                                                                                                    |                                                                                                    |                                                                                                    | , m                                             |
| General Setup 2                                 | 3 🗖 🗖                                                                                                    |                                                                                                    |                                                                                                    |                                                                                                    |                                                 |
| Security                                        | 4 🗖 🗖                                                                                                    |                                                                                                    |                                                                                                    |                                                                                                    | <b>—</b>                                        |
| Ctation Lint                                    | Teolate LAN:                                                                                                    | stations) with the s                                                                                                    | ame SSID cannot acces                                                                                                    | ss for each other                                                                                                    |                                                 |
| Stellen List<br>stem Maintenance<br>agnostics   | Isolate LAN:<br>Wireless clients (s<br>Channel: Channel<br>Long Preamble: ne<br>Packet-OVERDRIVI                                                                                                    | 6, 2437MHz •<br>ecessary for some o                                                                                                    | ame SSID cannot acces<br>ame SSID cannot acces<br>Long Preamble:  <br>Id 802.11 b devices on!                                                                                    | ss for each other<br>ss wired PCs on L                                                                               | AN.<br>nce)                                     |
| Station List<br>ystem Maintenance<br>iagnostics | Isolate LAN:<br>Wireless Clients (s<br>Channel: Channel:<br>Long Preamble: ne<br>Packet-OVERDRIVI<br>T x Burst<br>Note:                                                                                                    | 6, 2437MHz<br>ccessary for some o<br>E <sup>TM</sup>                                                                                                    | ame SSID cannot acces<br>ame SSID cannot acces<br>Long Preamble:  <br>Id 802.11 b devices on!                                                                                    | ss for each other<br>ss wired PCs on L<br>D<br>y(lower performa                                                      | AN.                                             |
| Stenbo List<br>synom Maintenance<br>agnostics   | Isolate LAN: (C<br>Wireless clients (s<br>Channel: [Channel: Long Preamble: ne<br>Packet-OVERDRIVI<br>T x Burst<br>Note:<br>1.Tx Burst only su                                                                             | stations) with the s<br>stations) with the s<br>6, 2437MHz<br>ccessary for some o<br>E <sup>TM</sup><br>pports 11g mode.                                                                                                    | ame SSID cannot acces<br>ame SSID cannot acces<br>Long Preamble:  <br>Id 802.11 b devices on!                                                                                    | ss for each other<br>ss wired PCs on L                                                                               | AN                                              |
| itation Jat<br>term Maintenance<br>Ignostics    | Loglate LAN:: U<br>Wireless clients (s<br>Channel: [Channel]<br>Long Preamble: ne<br>Packet-OVERDRIV!<br>□ Tx Burst<br>Note:<br>1.Tx Burst only su<br>2.The same techn                                                     | stations) with the s<br>stations) with the s<br>6. 2437MHz<br>ccessary for some o<br>E <sup>TM</sup><br>pports 11g mode.<br>ology must also be                                                                                                 | ame SSID cannot accer<br>ame SSID cannot accer<br>Long Preamble:  <br> d 802.11 b devices on <br>supported in clients to                                                         | ss for each other<br>ss wired PCs on L<br>y(lower performa<br>boost WLAN perf                                        | AN.<br>nce)                                     |
| station List<br>tem Maintenance<br>rgnostics    | Solate LAN:<br>Wireless clients (s<br>Channel: [Channel<br>Long Preamble: ne<br>Packet-OVERDIVI<br>□ T. Rurst<br>Note:<br>1.TX Burst only su<br>2.The same techn<br>Rate Control                                           | stations) with the s<br>stations) with the s<br>6. 2437MHz<br>cessary for some o<br>e <sup>TM</sup><br>pports 11g mode.<br>ology must also be                                                                                                  | ame SSID cannot accer<br>ame SSID cannot accer<br>Long Preamble:<br>Id 802.11 b devices onl<br>supported in clients to                                                           | ss tor each other<br>ss wired PCs on L<br>y(lower performa<br>boost WLAN perf                                        | AN.<br>nce)<br>ormance.                         |
| Sindon List<br>stem Maintenance<br>agnostics    | Solate LAN:<br>Wireless clients (s<br>Channel: [Channel<br>Long Peachest<br>Packet-OVERDRIVI<br>□ Tx Burst only su<br>2.The same techn<br>Rate Control<br>E                                                                | stations) with the s<br>5,2437MHz ■<br>ccessary for some o<br>E <sup>TM</sup><br>pports 11g mode.<br>ology must also be<br>inable                                                                                                    | ame SSID cannot accer<br>ame SSID cannot accer<br>Long Preamble: I<br>Id 802.11 b devices onl<br>supported in clients to                                                         | ss tor each other<br>ss wired PCs on L<br>y(lower performa<br>boost WLAN perf<br>Download                            | AN.<br>nce)                                     |
| oldon UM                                        | Isolate LAN:<br>Wireless clients (s<br>Channel: [Channel<br>Long Preamble: ne<br>Packet-OVERDRIVI<br>□ Tx Burst<br>Note:<br>1.Tx Burst conly su<br>2.The same techn<br>Rate Control<br>E<br>SSID 1                         | stations) with the s<br>stations) with the s<br>6.2437MHz<br>ccessary for some o<br>ETM<br>pports 11g mode.<br>ology must also be<br>inable<br>1<br>300                                                                                        | ame SSID cannot acces<br>ame SSID cannot acces<br>Long Preambles  <br>d 802.11 b devices onl<br>supported in clients to<br>upload<br>000 kbps                                    | ss tor each other<br>ss wired PCs on L<br>y(lower performa<br>boost WLAN perf<br>Download<br>30000                   | AN.<br>nce)<br>formance.                        |
| esten List                                      | Solate LAN:<br>Wreless clients (s<br>Channel: [Channel<br>Long Peamble: ne<br>Packet-OVERDRIVI<br>T Ts Burst<br>Note:<br>1.Tr Burst only su<br>2.The same techn<br>Rate Control<br>SSID 1<br>SSID 2                        | stations) with the s<br>stations) with the s<br>6.2437MHz<br>ccessary for some o<br>gTM<br>poports 11g mode.<br>ology must also be<br>inable t<br>D<br>D<br>000000000000000000000000000000000                                                  | ame SSID cannot accer<br>ame SSID cannot accer<br>Long Preamble:  <br>d 802.11 b devices onl<br>supported in clients to<br>lpload<br>kbps<br>000 kbps                            | ss tor each other<br>ss wired PCs on L<br>y(lower performa<br>boost WLAN perf<br>Download<br>30000<br>30000          | AN.<br>AN.<br>nce)<br>ormance.<br>kbps<br>kbps  |
| ideos IJS<br>iem Maintenance<br>gnotics         | Solate LAN:<br>Wireless clients (s<br>Channel: [Channel<br>Long Preamble: ne<br>Packet-OVERDRIVI<br>□ Tx Burst only su<br>2.The same techn<br>Rate Control<br>E<br>SSID 1<br>SSID 2<br>SSID 3                              | stations) with the s<br>stations) with the s<br>6,2437MHz ■<br>eccessary for some o<br>e <sup>TM</sup><br>pports 11g mode,<br>ology must also be<br>inable t<br>0 00<br>0 00000000000000000000000000000                                        | ame SSID cannot accer<br>ame SSID cannot accer<br>Long Preamble: 1<br>d 802.11 b devices onl<br>supported in clients to<br>pload<br>kbps<br>100 kbps                             | ss tor each other<br>ss wired PCs on L<br>y(lower performa<br>boost WLAN perf<br>Download<br>30000<br>30000          | AN.<br>nce)<br>ormance.<br>kbps<br>kbps         |
| Steboo Last<br>sem Maintenance<br>agnostics     | Solate LAN:<br>Wireless clients (s<br>Channel: [Channel:<br>Long Preamble: ne<br>Packet-OVERDRIVI<br>□ Tx Burst<br>Note:<br>1.Tx Burst only su<br>2.The same techn<br>Rate Control<br>SSID 1<br>SSID 2<br>SSID 3<br>SSID 4 | stations) with the s<br>stations) with the s<br>6,2437/IHz<br>cccessary for some o<br>eTM<br>poorts 11g mode.<br>ology must also be<br>inable [<br>]<br>]<br>]<br>]<br>]<br>]<br>]<br>]<br>]<br>]<br>]<br>]<br>]<br>]<br>]<br>]<br>]<br>]<br>] | ame SSID cannot accel<br>ame SSID cannot accel<br>Long Preamble: I<br>d 802.11 b devices onl<br>supported in clients to<br>pload<br>https<br>1000 kbps<br>1000 kbps<br>1000 kbps | ss tor each other<br>as wired PCs on L<br>y(lower performa<br>boost WLAN perf<br>Download<br>30000<br>30000<br>30000 | AN.<br>nce)<br>ormance.<br>kbps<br>kbps<br>kbps |

# 20. KROK 6: Kliknite na Security. KROK 7: V položke Mode vyberte WPA/PSK. KROK 8: Zvolte ľubovoľné 8- až 64-miestne heslo vašej Wi-Fi siete. KROK 9: Kliknite na tlačidlo OK.

| ADSL2/2 + F                                                          | Vireless LAN >> Security Settings                                                                                                    |
|----------------------------------------------------------------------|----------------------------------------------------------------------------------------------------|
| uick Start Wizard<br>Inline Status                                   | SSID 1         SSID 2         SSID 3         SSID 4                                                                                                    |
| nternet Access<br>AN                                                 | Mode: 7. WPA/PSK                                                                                                    |
| IAT<br>irewall<br>bijects Setting<br>landwidth Management            | Encryption Mode:<br>Pre-Shared Key(PSK):<br>Type 8-03 a SCII charactery or 64 hexaderimal idioits leading by '0x'' for example                            |
| pplications<br>PN and Remote Access<br>ertificate Management<br>folP | "cfgs01a2" or "ox655abcd".                                                                                                    |
| Vireless LAN<br>General Setup<br>Security 6.                         |                                                                                                    |
| WDS<br>AP Discovery<br>Station List<br>vstem Maintenance             | © Key 3 :                                                                                                    |
| iagnostics                                                           | For 64 bit WEP key<br>Type 5 ASCII character or 10 Hexadecimal digits leading by "0x", for example "AB312" or<br>"0x14/2333132".                          |
| All Rights Reserved.                                                 | For 128 bit WEP key<br>Type 13 ASCII Character or 26 Hexadecimal digits leading by "0x", for example<br>"0123456789abc" or "0x3031323334556373839414243". |
| Status: Ready                                                        | 9. OK Cancel                                                                                                    |

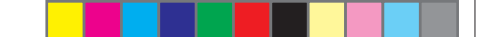

21. Vo vašom počítači vyhľadajte Wi-Fi sieť, ktorú ste si práve nadefinovali, pripojte sa dvojklikom a po výzve zadajte heslo do vašej Wi-Fi siete, ktoré ste zvolili vyššie.

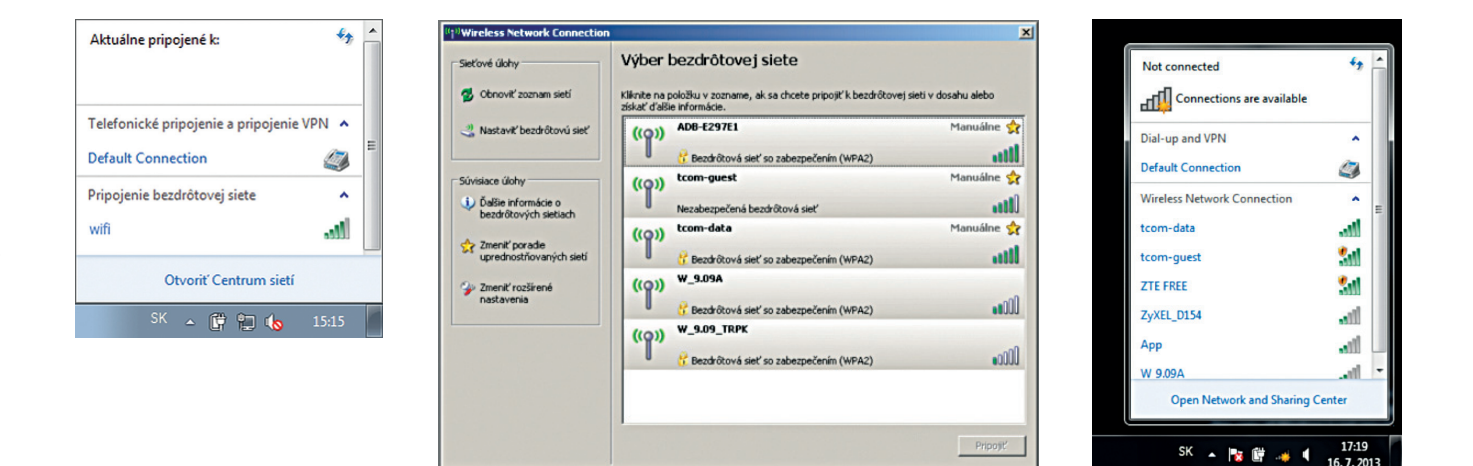

Zariadenie je teraz zapojené a spúšťa sa automatická konfigurácia, ktorá môže trvať od 5 do 30 minút. Počas automatickej konfigurácie zariadenia nereštartujte a nevypínajte. Podľa typu objednanej služby sa vám automaticky spustí internet aj Magio TV. V opačnom prípade nás kontaktujte.

 $( \bullet )$ 

( )

9

( )

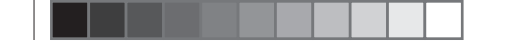

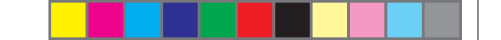

# D.) PRIPOJENIE VÁŠHO POČÍTAČA DO SIETE INTERNET POMOCOU KÁBLA

22. Kábel žltej farby (LAN kábel) priložený v balení pripojte do modrého portu LAN1 alebo LAN2 na Magio Wi-Fi routri.

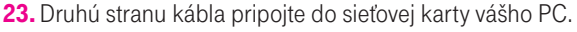

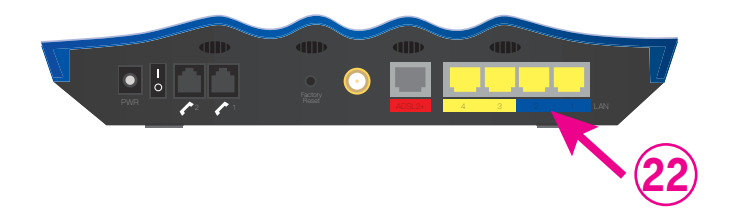

 $( \bullet )$ 

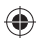

Zariadenie je teraz zapojené a spúšťa sa automatická konfigurácia, ktorá môže trvať od 5 do 30 minút. Počas automatickej konfigurácie zariadenia nereštartujte a nevypínajte. Podľa typu objednanej služby sa vám automaticky spustí internet aj Magio TV. V opačnom prípade nás kontaktujte.

Z bezpečnostných dôvodov je možné konfigurovať zariadenie cez web rozhranie len počítačom pripojeným cez kábel do portu LAN1!

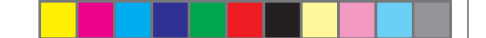

# **NEVIETE SI PORADIŤ? KONTAKTY**

# Na otázky počas inštalácie a pri nefunkčnosti služby odporúčame nasledujúce kontakty:

# Magio Technický Helpdesk 0900 211 111

V prípade akýchkoľvek problémov pri nastavovaní jednotlivých zariadení a ich zapájaní je vám k dispozícii Magio Technický Helpdesk. Denne od 8.00 do 20.00 hod. Hovory na linku 0900 211 111 sú spoplatnené sumou 0,50 € – 0,612 €/min. s DPH. Cena hovoru je platná ku dňu 1. 6. 2014. Kvôli potvrdeniu aktuálnosti informácie o cene volania kontaktujte svojho poskytovateľa alebo navštívte www.telekom.sk

 $( \bullet )$ 

# Online podpora

Požadujete informácie či riešenia technického charakteru? Zašlite nám svoju otázku na e-mailovú adresu magio@telekom.sk

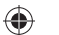

# Web podpora

Ak hľadáte informácie alebo riešenia spojené s používaním služby Magio, odporúčame vám navštíviť web, sekciu podpory na adrese http://www.telekom.sk/magio/podpora, kde nájdete nastavenia, manuály a najčastejšie kladené otázky.

Hovory na linku 0900 211 111 sú spoplatnené sumou 0,50 € – 0,612 €/min. s DPH. Cena hovoru je platná ku dňu 1. 6. 2014. Kvôli potvrdeniu aktuálnosti informácie o cene volania kontaktujte svojho poskytovateľa alebo navštívte www.telekom.sk

۲

# **VIAC INFORMÁCIÍ ZÍSKATE**

na internetovej adrese: na e-mailovej adrese: na Linke Podpory inštalácií KZ: v Telekom Centre

www.telekom.sk/magio/podpora magio@telekom.sk 0900 211 111

۲

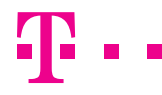

۲

# **ZAŽIME TO SPOLU**